中银客信通怎么使用?

【1】首先需要用户在微信搜索"中银客信通"小程序,然后点击进入小程序页面;

【2】然后按照提示开启摄像头功能,勾选"我已阅读"进入下一步;

【3】然后上传个人身份证正反面照片进行验证;

【4】完成身份验证之后用户就可以进入身份信息页面了,然后可以根据页面显示选择需要修改的信息,在修改之后提交即可。

需要提醒的是,个人姓名、身份证号、国籍以及银行预留手机号码是不能线上修改的,只能前往中国银行营业网点柜台办理修改手续。

以上就是关于中银客信通使用的有关内容介绍,希望能够有所帮助。